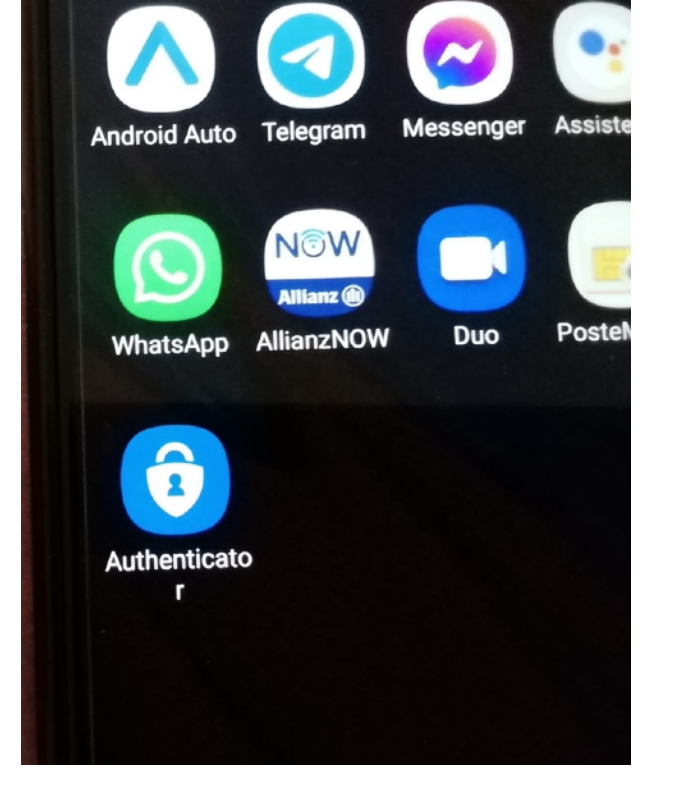

Dopo che avrete scaricato l'app per smartphone o I phone, vi troverete sul cellulare questa icona.

 1:20 O A B

 Authenticator

 Image: Constraint of the second of the second

Apritela

 1621 ● ▲ 0

 ✓
 Aggiungi account

 Tipo di account da aggiungere

 ▲
 Account personale

 ▲
 Account aziendale o

 ●
 Account (Google, Facebook e cosi via)

Tipo di account de aggiungere

Account personale

Addition de la constant de la constant

Account aziendale o dell'istituto

cliccare la seconda opzione.....

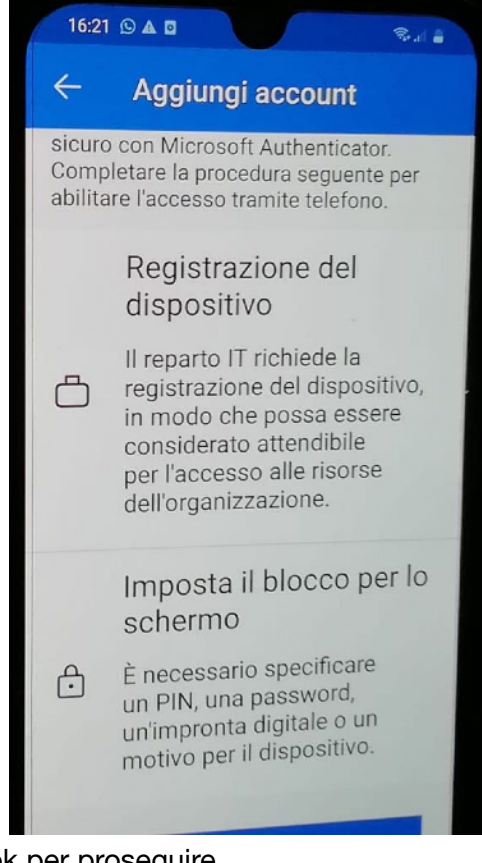

ok per proseguire Ovviamente prima di questa schermata dovrete inserire il vostro account Teams

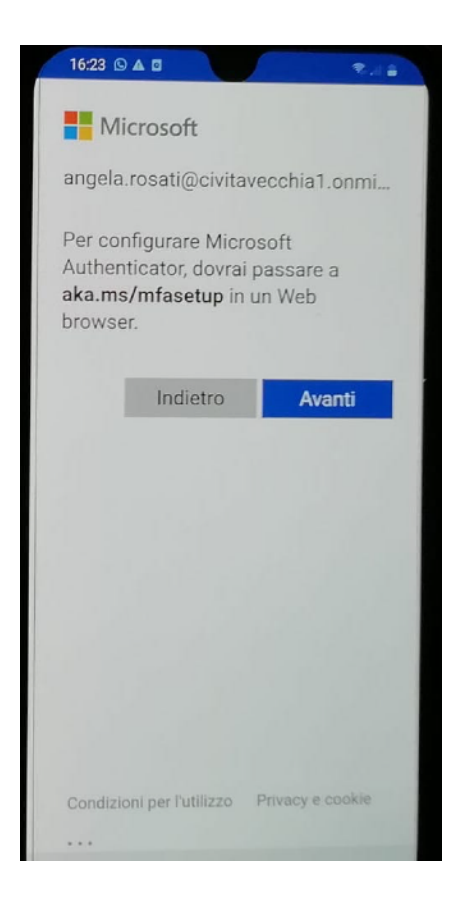

|                                                                          | and the second second second second second second second second second second second second second second second |                            |   |
|--------------------------------------------------------------------------|----------------------------------------------------------------------------------------------------|----------------------------|---|
| Microsoft                                                                |                                                                                                    |                            |   |
| ← angela.rosati@civitavecchia1.o<br>Immettere la<br>password<br>Password |                                                                                                    |                            |   |
|                                                                          |                                                                                                    | Ho dimenticato la password |   |
|                                                                          |                                                                                                    |                            | A |
|                                                                          |                                                                                                    |                            |   |
|                                                                          | ¢ 🖘                                                                                                    |                            |   |
| 1234                                                                     | 567                                                                                                    | 890                        |   |
| q w e i                                                                  | tyu                                                                                                    | iop                        |   |
| a s d                                                                    | fghj                                                                                                    | k I                        |   |
| + 7 X                                                                    | cvbn                                                                                                    | m 🛥                        |   |

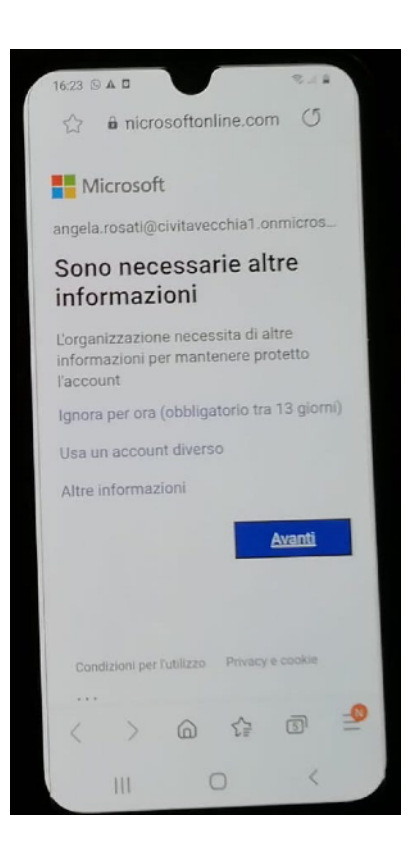

Andate avanti senza aggiungere info

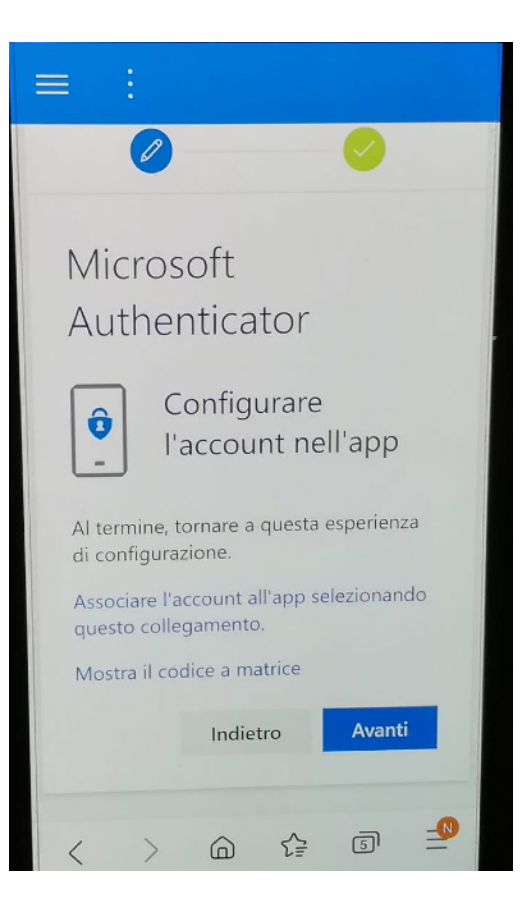

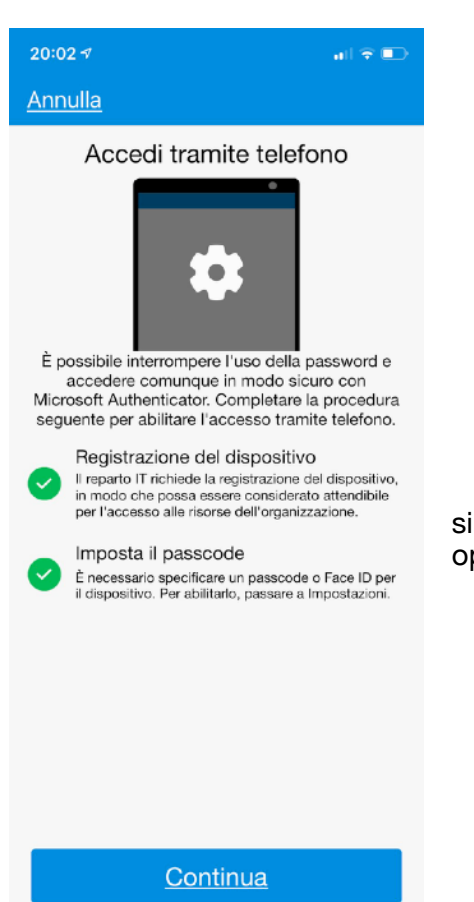

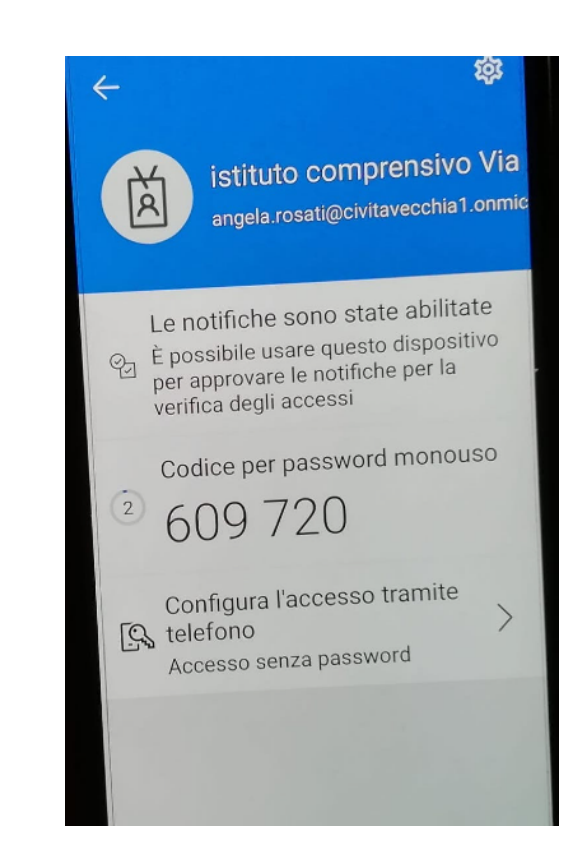

Una volta configurato, se entrerete vi darà un codice che vi servirà per autenticarsi ed accedere a Teams

si può anche accedere tramite cell con Face ID oppure impronta digitale